| A <u>192108.0.264</u><br>C <u>C C C C C C C C C C C C C C C C C C </u>                                                                                                    | <image/> <image/> <image/> <image/> <section-header><section-header><section-header><section-header></section-header></section-header></section-header></section-header>                                                                                                    | Image: state state state                                                                                                    | Extended Network                                                                                                    | Port/Buttons description         Port/<br>Buttons       LAN       Connect to comp<br>Light up the scr<br>Enter Main Men<br>Confirmation: if<br>Reset: Press ar<br>indicator blink qu<br>Menu Button<br>(Up) ▲       Press 1 second t         Menu Button<br>(Up) ▲       Press 1 second t       Press 1 second t         LED indicator description       Press 1 second t         LED indicator description       ON       1         Indicator       System<br>Indicator       ON       1         Display the Wr-Fit<br>Blink Quickly 1       Display the Wr-Fit<br>Blink Quickly 1       Display the Wr-Fit<br>Blink Quickly 1         Function<br>Menu       Connection<br>Status       Display the Wr-Fit<br>Device       Display the Wr-Fit<br>Blink Quickly 1         Screen Off       Tum off the screet         water's 2.4GHz or 5GHz primary network and em<br>SSID, please click Modify SSID & Password | Puters or switch by RJ45 cable<br>reen: Press 1 second when the screen is off<br>w: Press 1 second when the screen is on<br>Press 1 second in the menu page<br>Ind hold for more than 15 seconds until the system<br>ickly<br>to pull up the option bar to choose one function<br>to pull down the option bar to choose one function<br>The extender is starting<br>The extender is not connecting to the power<br>The extender is not connecting to the power<br>The extender is working normally<br>The factory default setting is enabled<br>i and internet connection status<br>tdress of the extender<br>WPS function, after starting the WPS function of a<br>the extender can connect to the router<br>en<br>ther the password, then click Next. (P4-P5) (You can<br>of extended Wi-Fi.)                                                     | <section-header><section-header><section-header><section-header></section-header></section-header></section-header></section-header>                                                                                                    |
|----------------------------------------------------------------------------------------------------|----------------------------------------------------------------------------------------------------|----------------------------------------------------------------------------------------------------|----------------------------------------------------------------------------------------------------|----------------------------------------------------------------------------------------------------|----------------------------------------------------------------------------------------------------|----------------------------------------------------------------------------------------------------|
| C Fit stap     C Fit stap     C Fit stap     C Sold Primary Network     C C     C C     C C     C C     C C     C C     C C     C C     C C     C C     C C     C C     C C     C C     C C     C C     C C     C C     C C     C C     C C     C C     C C     C C     C C     C C     C C     C C     C C     C C     C C     C C     C C     C C   C C    C C    C C    C C    C C    C C    C C    C C   C C <tr< td=""><td>AA 192.168.0.254 Č</td><td>AA 192.168.0.254 C</td><td>(5) After that check the connected to the here to the here to the</td><td>e configuration information and then click OK. T<br/>ost router successfully.(P6)<br/>192.168.0.254</td><td>The extender screen will display CONNECTING, wait</td><td>for a while it will show CONNECTED, which indicates that the extender has</td></tr<> | AA 192.168.0.254 Č                                                                                                    | AA 192.168.0.254 C                                                                                                    | (5) After that check the connected to the here to the here to the | e configuration information and then click OK. T<br>ost router successfully.(P6)<br>192.168.0.254                                                                                                    | The extender screen will display CONNECTING, wait                                                                                                    | for a while it will show CONNECTED, which indicates that the extender has                                                                                                    |
| P2 P3 P3 P4 P4 P5 P5 P4 P5 P5 P5 P5 P5 P5 P5 P5 P5 P5 P5 P5 P5                                                                                                    | <image/> <section-header><section-header><section-header><section-header><image/><image/><image/><image/><image/><image/><image/><image/><image/><image/><image/><image/><image/><image/><image/><image/><image/></section-header></section-header></section-header></section-header> | Repeater Mode     Constraints     Constraints <td>Select Primar           TOTOLINK_A7           TOTOLINK_TE:           TOTOLINK_TE:</td> <td>First step</td> <td>Second step         Primary Network         Wretess Name(SSID)         TOTOLINK A720RLSG         Password         Massword         Massword</td> <td>Primary     Primary Network   Wireless   Password:   8888888   Extender Network   246   Wireless   Vireless   Norme(SSID):   10TOLINK_A720R_5G   Password:   8888888   56   Wireless   Name(SSID):   10TOLINK_A720R_5G   Password:   8888888   56   Wireless   Name(SSID):   10TOLINK_A720R_5G   Password:   8888888   56   Wireless   Name(SSID):   10TOLINK_A720R_5G   Password:   8888888   56   Wireless   Name(SSID):   10TOLINK_A720R_5G   Password:   8888888   56   Wireless   Name(SSID):   10TOLINK_A720R_5G   Password:   8888888</td> | Select Primar           TOTOLINK_A7           TOTOLINK_TE:           TOTOLINK_TE:                                                                                                    | First step                                                                                                    | Second step         Primary Network         Wretess Name(SSID)         TOTOLINK A720RLSG         Password         Massword         Massword | Primary     Primary Network   Wireless   Password:   8888888   Extender Network   246   Wireless   Vireless   Norme(SSID):   10TOLINK_A720R_5G   Password:   8888888   56   Wireless   Name(SSID):   10TOLINK_A720R_5G   Password:   8888888   56   Wireless   Name(SSID):   10TOLINK_A720R_5G   Password:   8888888   56   Wireless   Name(SSID):   10TOLINK_A720R_5G   Password:   8888888   56   Wireless   Name(SSID):   10TOLINK_A720R_5G   Password:   8888888   56   Wireless   Name(SSID):   10TOLINK_A720R_5G   Password:   8888888 |

| Setup through 2.4G WPS or 5G WPS function in the mer<br>must also have WPS function.<br>(1) Plug the extender into an electrical outlet near your ro<br>two meters). The extender screen will display TOTOL<br>wait until the screen displays PLEASE CONFIGURE.                                                                                                    |  |
|----------------------------------------------------------------------------------------------------|--|
| P7                                                                                                    |  |
| Extender<br>PLEASE<br>CONFIGU<br>P8                                                                                                    |  |
| 3 Adjust the Position of the extender can be the configuration, the extender can be there is no need to configure it again when it was unput of the extender get restarted, the extender will extender utomatically. For better Wi-Fi expansion, please place where the screen displays GOOD SIGNAL.<br>* GOOD SIGNAL: appropriate location and the signal is * NORMAL SIGNAL: please move the extender closer ensure steady data transmission. |  |
| * POOR SIGNAL, SUGGEST CHANGING LOCATION<br>please move the extender closer to the host router in<br>transmission.<br>Warm tips:<br>Please put your extender in a place where there is no<br>To avoid band interface, your extender need to main<br>from these home appliances that generally operate in<br>as microwave ovens, Bluetooth.                                                                                                    |  |
| FCC warning:<br>This equipment has been tested and found to comply<br>Class B digital device, pursuant to Part 15 of the FCC                                                                                                    |  |
| are designed to provide reasonable protection agains<br>in a residential installation. This equipment generates<br>radio frequency energy and, if not installed and used<br>instructions, may cause harmful interference to radio<br>However, there is no guarantee that interference will<br>installation. If this equipment does cause harmful inte<br>television reception, which can be determined by turn                                  |  |
|                                                                                                    |  |

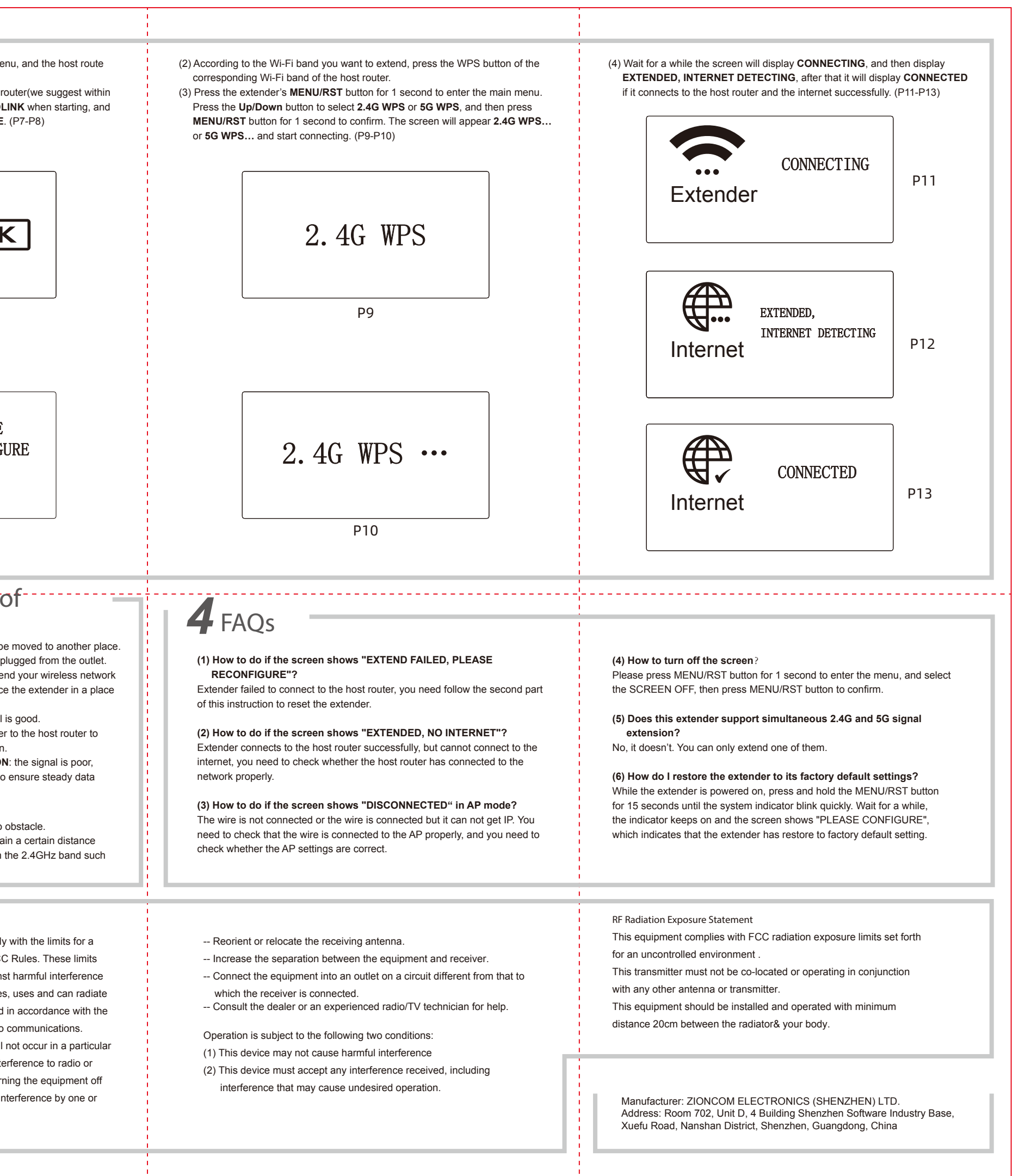